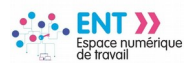

académie Clermont-Ferrand

## Créer un formulaire

Le service **« Formulaires »** permet de concevoir rapidement et facilement des exercices, des sondages ou tout autre type de formulaire. A tout moment, vous pourrez visualiser l'aperçu de votre création telle qu'elle sera vue par les répondants.

Un formulaire est à insérer dans un message, une activité du cahier de textes ou encore un article de blog.

## # Étape 1 : Accéder au service « Formulaires »

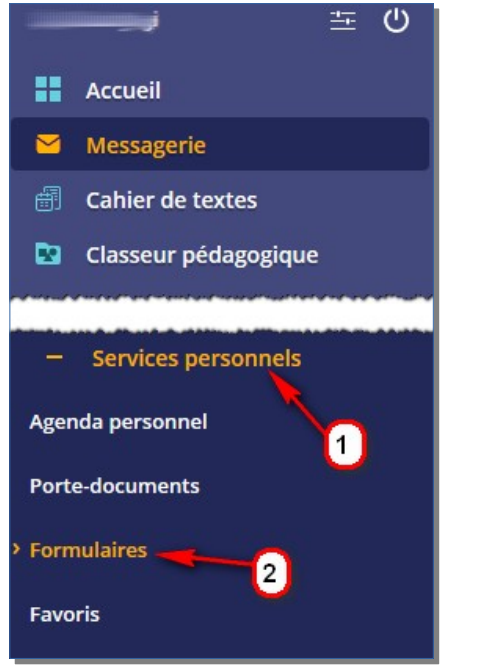

Après connexion à l'ENT,

- Dans le menu, cliquer sur l'onglet « Services personnels »
- Cliquer sur l'onglet
   **« Formulaires »**

## # Étape 2 : Paramétrer un formulaire

| Formulaires V<br>Nouveau formulaire<br>Modèles<br>Diffusions                                                                                                  | Vous êtes ici : Formulaires > Modèles<br>Retour <b>Création d'un i</b><br>Paramètres Page 1 X | <ul> <li>&gt; Nouveau formulaire</li> <li>+</li> <li>Aperçu</li> </ul>                 |  |  |
|----------------------------------------------------------------------------------------------------|-----------------------------------------------------------------------------------------------|----------------------------------------------------------------------------------------|--|--|
|                                                                                                    | Nom du formulaire *                                                                           | Sondage cantine                                                                        |  |  |
|                                                                                                    | Type de formulaire 🛛 🕜                                                                        | Authentifié 🗸                                                                          |  |  |
|                                                                                                    | Réponse modifiable 🕜                                                                          | ● Oui ◯ Non □ Conserver l'historique des réponses                                      |  |  |
|                                                                                                    | Afficher la synthèse 🕜                                                                        | Tous les répondants O Aucun     3                                                      |  |  |
|                                                                                                    | Accès aux réponses 💡                                                                          | Liste personnalisée                                                                    |  |  |
|                                                                                                    | Notification 🕜                                                                                | ☑ Notifier l'auteur et la liste personnalisée, si sélectionnée, à chaque réponse reçue |  |  |
|                                                                                                    | * : champ obligatoire                                                                         |                                                                                        |  |  |
|                                                                                                    |                                                                                               | Annuler Enregistrer Valider                                                            |  |  |
| 1. Cliquer sur le bouton <b>« Nouveau formulaire »</b> 2. Renseigner le champ <b>« Nom du formulaire »</b> 3. Choisir les paramètres optionnels du formulaire |                                                                                               |                                                                                        |  |  |
| <ol> <li>Cliquer sur le bouton « Enregistrer »</li> </ol>                                                                                                    |                                                                                               |                                                                                        |  |  |
|                                                                                                    |                                                                                               |                                                                                        |  |  |

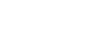

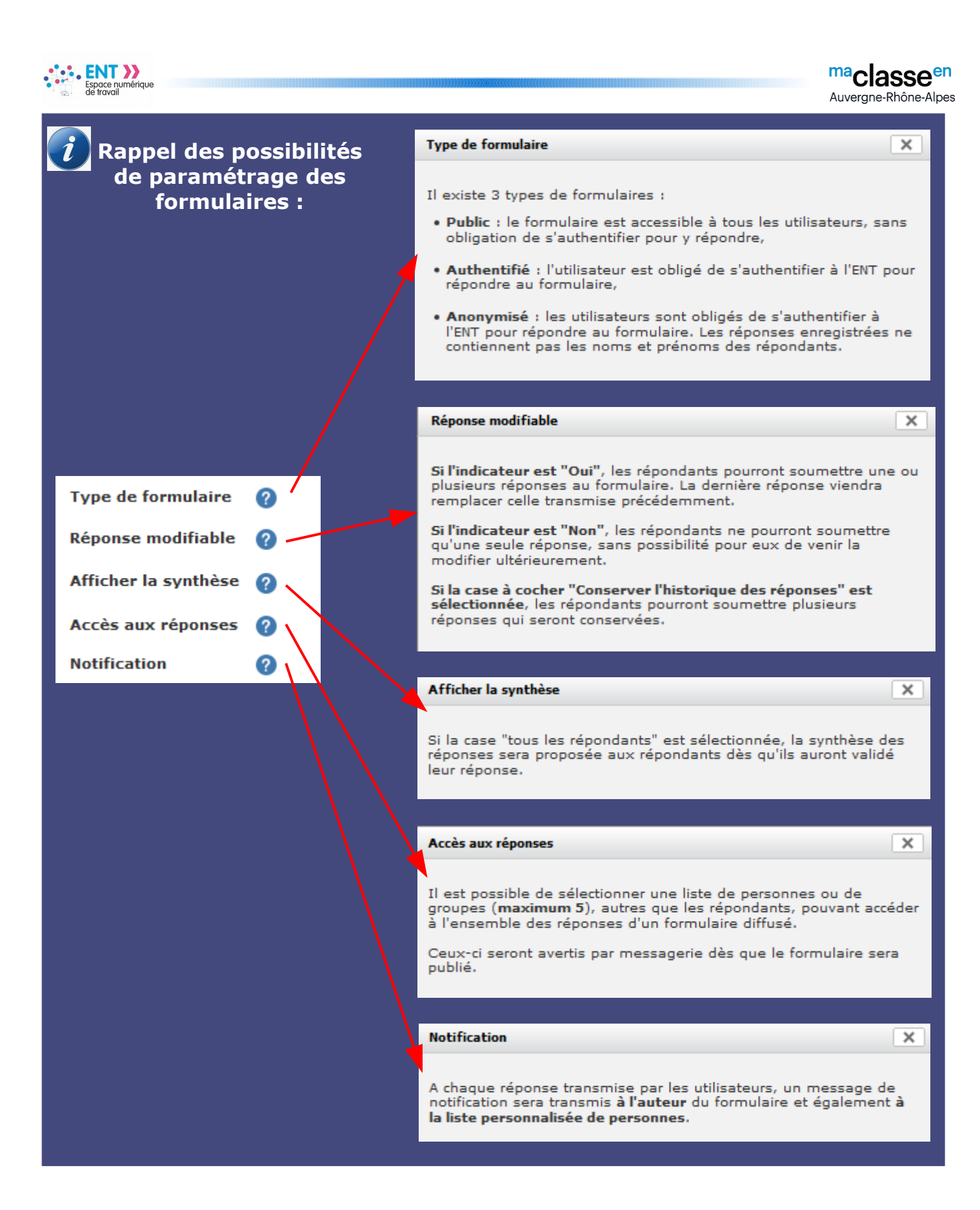

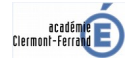

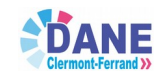

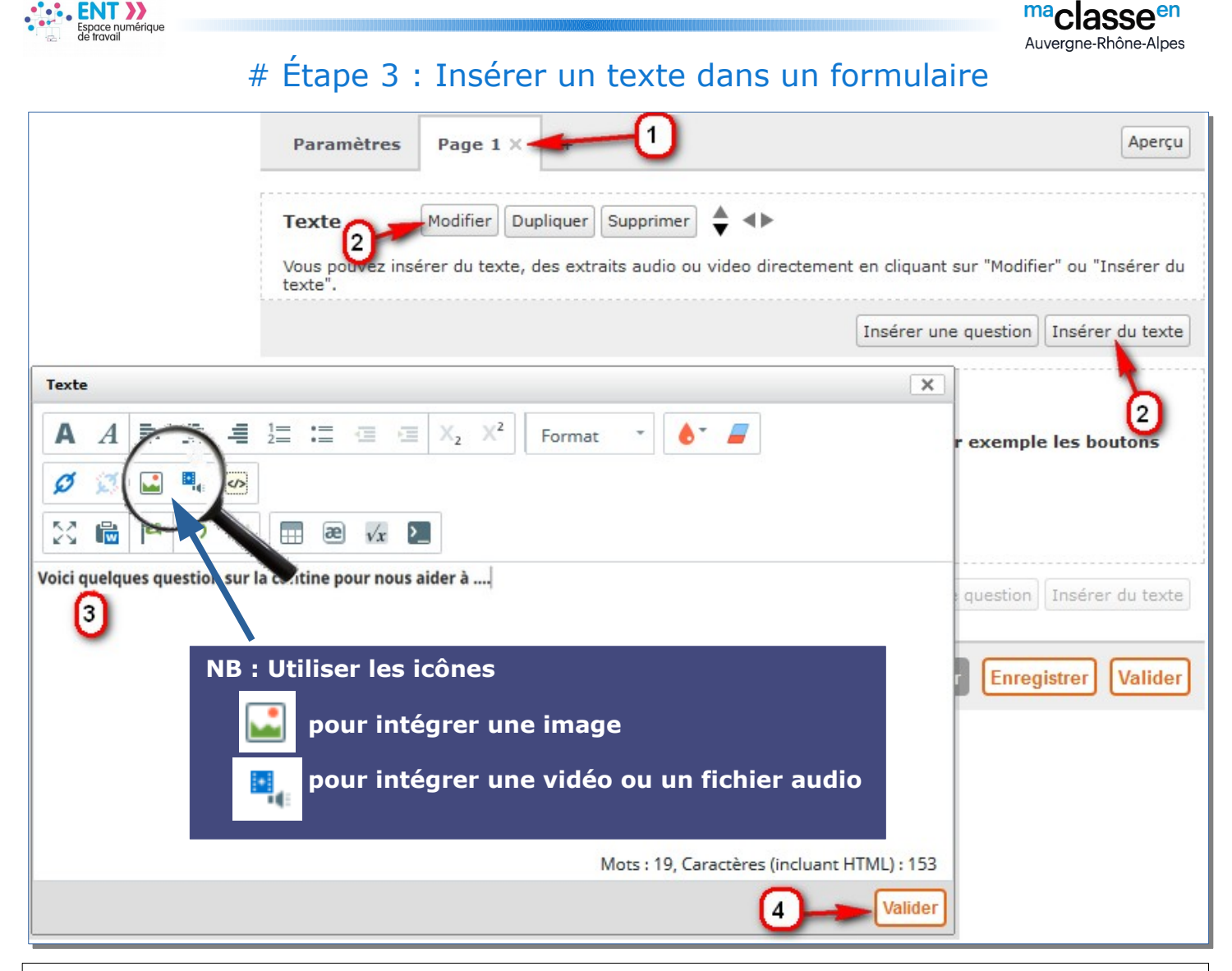

- 1. Cliquer sur l'onglet « Page 1 »
- 2. Cliquer sur le bouton « Modifier » ou « Insérer du texte »
- 3. Renseigner le champ « **Texte** » et éventuellement insérer une image, une vidéo, un fichier audio,...
- 4. Cliquer sur le bouton « Valider »

NB : Une fois validé, l'élément « texte » peut être modifié, dupliqué supprimé ou déplacé en utilisant les boutons de paramétrage :

 Texte
 Modifier
 Dupliquer
 Supprimer
 Texte

 NB : Il est possible de présenter le formulaire sur plusieurs pages. Ajouter des pages en cliquant sur le bouton « + »
 Paramètres

 Page 1 × + Cliquer
 Ajouter une page

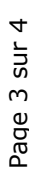

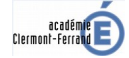

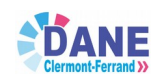

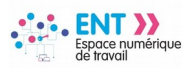

ma**classe**en Auvergne-Rhône-Alpes

## # Étape 4 : Insérer une question dans un formulaire

| Question 1                                                                                                    |                                                                                   | ×                                                                                         |                                                      |  |  |  |
|----------------------------------------------------------------------------------------------------|-----------------------------------------------------------------------------------|-------------------------------------------------------------------------------------------|------------------------------------------------------|--|--|--|
| Intitulé de la question *                                                                                                    | Quand mangez-vous à la ca                                                         | antine ?<br>.::                                                                           | ant sur "Modifier" ou "Insérer du texte".            |  |  |  |
| Туре * 🕜                                                                                                    | Réponse multiple : case à o                                                       | cocher V                                                                                  | Insérer une question Insérer du texte                |  |  |  |
| Réponse multiple : case à co                                                                                                    | cher                                                                              | 0                                                                                         | _                                                    |  |  |  |
| Réponse *                                                                                                    | Saisissez chaque choix de répo<br>Lundi<br>Mardi<br>Mercredi<br>jeudi<br>vendredi | nse sur une ligne séparée (100 réponses max.).<br>                                        | Insérer une question Insérer du texte                |  |  |  |
| Saisie libre                                                                                                    | Ajouter une zone de saisi                                                         | e libre (255 caractères max.)                                                             | Annuler Enregistrer Valider                          |  |  |  |
| Obligatoire                                                                                                    | 🔾 Oui 🖲 Non                                                                       |                                                                                           |                                                      |  |  |  |
| Pièce jointe                                                                                                    | 🔾 Oui 💿 Non                                                                       |                                                                                           |                                                      |  |  |  |
| Aide                                                                                                    |                                                                                   |                                                                                           |                                                      |  |  |  |
| <ol> <li>Cliquer sur le bouton « Insérer une question »</li> <li>Renseigner le champ « Intitulé de la question »</li> <li>Dérouler la liste et cliquer sur un type de question</li> <li>Renseigner le champ « Réponse »</li> <li>Cliquer sur le bouton « Valider »</li> </ol> |                                                                                   |                                                                                           |                                                      |  |  |  |
|                                                                                                    | NB : Une fois v                                                                   | validé, l'élément « questio                                                               | n » peut être modifié,                               |  |  |  |
|                                                                                                    | dupliqué, supp<br>paramétrage :                                                   | Question 1 Modifier Du                                                                    | ont les boutons de                                   |  |  |  |
| i Ran                                                                                                    | nel des                                                                           | Туре                                                                                      | ×                                                    |  |  |  |
| diffé                                                                                                    | érents types                                                                      |                                                                                           |                                                      |  |  |  |
| de q                                                                                                    | uestions :                                                                        | Faites votre choix parmi divers type                                                      | es de questions :                                    |  |  |  |
|                                                                                                    |                                                                                   | une date et/ou une heure spécif                                                           | ique par ligne).                                     |  |  |  |
|                                                                                                    |                                                                                   | <ul> <li>Pièce jointe (permet de demand<br/>pièce jointe par le répondant).</li> </ul>    | ler uniquement l'ajout d'une                         |  |  |  |
| Ту                                                                                                    | pe * 🕜                                                                            | <ul> <li>Réponse multiple : case à coche<br/>le répondant).</li> </ul>                    | r (plusieurs choix possibles pour                    |  |  |  |
|                                                                                                    |                                                                                   | <ul> <li>Réponse unique : bouton radio (<br/>répondant).</li> </ul>                       | un seul choix possible pour le                       |  |  |  |
|                                                                                                    |                                                                                   | <ul> <li>Réponse unique : liste déroulant<br/>répondant).</li> </ul>                      | e (un seul choix possible pour le                    |  |  |  |
|                                                                                                    |                                                                                   | • Tableau : bouton radio (un seul<br>pour chaque ligne du tableau).                       | choix possible pour le répondant                     |  |  |  |
|                                                                                                    |                                                                                   | <ul> <li>Texte (zone de saisie libre dont<br/>nombre de caractères par l'auter</li> </ul> | le contenu peut être limité en<br>ur du formulaire). |  |  |  |
| Pour conserver les données, il est impératif de cliquer sur le bouton<br>« Valider » en fin de saisie !                                                                                                    |                                                                                   |                                                                                           |                                                      |  |  |  |
|                                                                                                    |                                                                                   | Cliquer<br>Annuler Enregist                                                               | rer Valider                                          |  |  |  |
| académet                                                                                                    |                                                                                   |                                                                                           | 12/03/2020                                           |  |  |  |